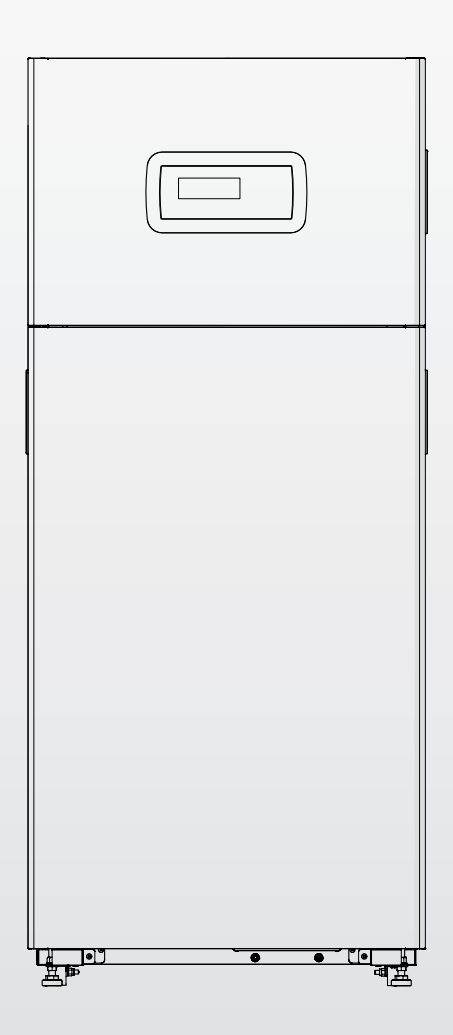

# TAU Unit 35

DE BENUTZERANLEITUNG

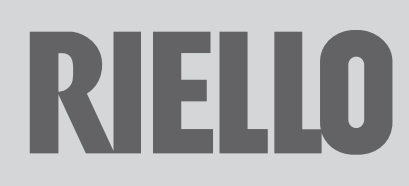

#### Sehr Geehrte Kunde

Wir danken Ihnen, dass Ihre Wahl auf einen Kessel **RIELIO TAU Unit** gefallen ist. Es handelt sich um einen Hochleistungs-Brennwertkessel aus Edelstahl, der in der Lage ist, Ihnen langfristig mit hoher Zuverlässigkeit und Sicherheit maximales Wohlbefinden zu gewährleisten. Dies ist insbesondere der Fall, wenn der Kessel einem Technischer Kundenservice von **RIELIO** anvertraut wird, der speziell qualifiziert und geschult ist für die Ausführung der periodischen Wartung, um den Kessel so bei geringsten Betriebskosten auf dem höchstmöglichen Leistungsniveau zu halten, und der im Bedarfsfall über Originalersatzteile verfügt. Diese Bedienungsanleitung enthält wichtige Informationen und Hinweise, die für eine einfachere Installation und die bestmögliche Benutzung des Kessels **RIELIO TAU Unit** beachtet werden müssen.

Nochmals vielen Dank Riello S.p.A.

# KONFORMITÄT

Die Brennwertheizeinheiten **TAU Unit** erfüllen:

- Verordnung (EU) 2016/426
- Wirkungsgradrichtlinie 92/42/EWG
- Richtlinie 2014/30/EU zur elektromagnetischen Verträglichkeit
- Richtlinie über die umweltgerechte Gestaltung energieverbrauchsrelevanter Produkte 2009/125/EG
- Verordnung (EU) 2017/1369 Energiekennzeichnung
- Niederspannungsrichtlinie 2014/35/EU
- Delegierte Verordnung (EU) Nr. 811/2013
- Delegierte Verordnung (EU) Nr. 813/2013.

# CE

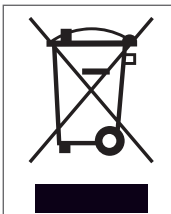

Am Ende seiner Lebensdauer darf das Produkt nicht als normaler Hausmüll entsorgt, sondern muss einer geeigneten Sammelstelle übergeben werden.

| 1 AL  | LGEMEINES                                              |
|-------|--------------------------------------------------------|
| 1.1   | Allgemeine Hinweise                                    |
| 1.2   | Grundlegende Sicherheitsregeln                         |
| 1.3   | Beschreibung des Geräts5                               |
| 1.4   | Sicherheitseinrichtungen und Einstellvorrichtungen 5   |
| 1.5   | Struktur                                               |
| 1.6   | Bedienungsblende                                       |
| 1.7   | Elektronische Steuerung                                |
| 1.7.1 | Menüstruktur                                           |
| 1.7.2 | Parameterliste                                         |
| 2 FIN | ISAT7 15                                               |
| 21    | Inhetriehnahme 15                                      |
| 2.2   | Ein- und Ausschalten des Geräts.                       |
| 2.3   | fehlgeschlagene Zündung                                |
| 2.4   | Einstellung von Datum und Uhrzeit                      |
| 2.5   | Heizungssollwerteinstellung                            |
| 2.6   | Einstellung des Brauchwasser-Sollwertes                |
| 2.7   | Zeitprogramm                                           |
| 2.8   | Vorübergehende Abschaltung oder für kurze Zeiträume 21 |
| 2.9   | Abschaltung für längeren zeitraum                      |
| 2.9.1 | Füllen und entleeren der anlage 22                     |
| 2.9.2 | Frostschutz der anlage 22                              |
| 2.10  | Reinigung                                              |
| 2.11  | Funktion "Service-Reminder" 23                         |
| 2.12  | Wartung                                                |
| 2.13  | Störungen und Abhilfen                                 |
| 2.14  | Nützliche infos 25                                     |
| 3 RE  | CYCLING UND ENTSORGUNG                                 |

An bestimmten Stellen der Anleitung finden Sie folgende Symbole:

ACHTUNG = Tätigkeiten, die besondere Vorsicht und entsprechende Kompetenz erfordern.

**VERBOTEN =** Tätigkeiten, die AUF KEINEN FALL durchgeführt werden dürfen.

Diese Anleitung Code 20153135 – Ausgabe 3 (12/2019) besteht aus 28 Seiten.

ALLGEMEINES 1

#### 1.1 Allgemeine Hinweise

|   |                                                                                                    | gru | ndlegenden Sicherheitsregeln, u.                                                                                                    |
|---|----------------------------------------------------------------------------------------------------|-----|----------------------------------------------------------------------------------------------------|
| A | Vergewissern Sie sich nach dem Entfernen der Verpackung<br>der Unversehrtheit und der Vollständigkeit der Lieferung<br>und wenden Sie sich im Fall von Abweichungen an den <b>RIELLO</b><br>Händler, der das Gerät verkauft hat.                                                                                                    | 0   | Die unbeaufsichtigte Bedienung<br>Behinderten verboten.                                                                                                    |
| A | Für die Installation des Produkts sind nur autorisierte Fach-<br>betriebe zuständig, die nach Abschluss der Arbeit dem<br>Betreiber eine Konformitätserklärung zur technisch ein-<br>wandfreien Installation gemäß den geltenden gesetzlichen<br>Bestimmungen und den von <b>RIELLO</b> in der beiliegenden Be-<br>triebsanleitung ausgewiesenen Vorschriften ausstellen.                                                                               |     | Die Einschaltung von Stromvor<br>wie Schalter, Haushaltsgeräte u<br>unverbranntem Gasgeruch ist v<br>Fall:<br>– Türen sowie Fenster öffnen u<br>– Den Zufuhrhahn des Brennsto<br>– Umgehend den Eingriff des<br><b>RIELD</b> oder des Fachbetriebs au |
| A | Das Produkt ist ausschließlich für den bei der Herstellung<br>von <b>RIELLO</b> vorgesehenen Anwendungszweck bestimmt. Jeg-<br>liche vertragliche oder außervertragliche Haftpflicht von<br><b>RIELLO</b> für Personen-, Tier- oder Sachschäden durch mangel-<br>hafte Installation, Regelung, Wartung bzw. durch unsach-<br>gemäße Anwendung ist ausgeschlossen.                                                                                       | 000 | Il est interdit de toucher la chau<br>mouillé sur certaines parties du<br>Der Kondensatablass darf nicht                                                                                                    |
| A | Der Raum, in dem das Brennwertgerät installiert wird, muss<br>über geeignete Belüftungsöffnungen für die Zuführung der<br>zum Verbrennen erforderlichen Luft verfügen.                                                                                                    |     | Die vom Heizkessel austretende<br>nach Isolierung der Einheit vom<br>getrennt noch verdrillt werden.                                                                                                    |
| A | Bei Wasserleckagen das Gerät vom Stromversorgungsnetz<br>trennen, die Wasserzufuhr schließen und umgehend den<br>Technischer Kundenservice <b>RIELLO</b> oder das Fachpersonal be-<br>nachrichtigen.                                                                                                    | Θ   | zu verschließen bzw. zu verklein<br>sind für eine einwandfreie Verbr<br>Es ist verboten, das Brennwert                                                                                                    |
| A | Regelmäßig überprüfen, dass der Kondensatablauf frei von<br>Verstopfungen ist.                                                                                                    |     | piert.                                                                                                    |
| A | Überprüfen Sie regelmäßig, ob der Betriebsdruck in der<br>Wasserleitung über 1 bar liegt. Verständigen Sie andernfalls<br>den Technischer Kundenservice <b>RIELO</b> bzw. einen Fachbe-<br>trieb.                                                                                                    | Θ   | Es ist untersagt, das Gerät auszu<br>temperatur unter NULL fallen kar<br>Es ist verboten, Behälter und ent<br>in dem das Gerät installiert ist, z                                                                                                    |
| A | <ul> <li>Wenn das Gerät längere Zeit nicht verwendet wird, müssen<br/>folgende Schritte ausgeführt werden: <ul> <li>Den Hauptschalter des Geräts auf "0" stellen</li> <li>Den Hauptschalter der Anlage auf "OFF" stellen</li> <li>Die Ventile des Brennstoffs und des Wassers des Heizsys-<br/>tems schließen</li> <li>Entleeren Sie bei Frostgefahr die Heizanlage.</li> </ul> </li> </ul>                                                             | 0   | Es ist verboten, das Gerät ohne N<br>Es ist Personen ohne entsprec<br>Kompetenz verboten, die Verkle<br>nen.                                                                                                    |
| A | Die Wartung des Geräts ist mindestens einmal im Jahr fäl-<br>lig und rechtzeitig mit dem gebietszuständigen Technischer<br>Kundenservice <b>RIELLO</b> abzustimmen.                                                                                                    |     |                                                                                                    |
| A | Die vorliegende Anleitung ist untrennbarer Bestandteil des<br>Geräts und muss daher sorgfältig aufbewahrt werden. Die<br>Anleitung muss im Fall der Abtretung der Heizgerät an einen<br>neuen Eigentümer oder Nutzer oder bei Verlegung in eine<br>andere Anlage STETS mitübergeben werden. Wird die An-<br>leitung beschädigt oder geht sie verloren, muss eine Kopie<br>beim örtlichen Technischer Kundenservice <b>RIELLO</b> angefordert<br>werden. |     |                                                                                                    |

Diese Anleitung ist aufmerksam durchzulesen, damit eine sachgemäße und sichere Installation, Betriebsweise und Wartung des Geräts erleichtert wird. Der Eigentümer ist entsprechend über die Verwendung des Geräts zu informieren und zu schulen. Sicherstellen, dass er mit allen für den sicheren Betrieb des System erforderlichen Informationen vertraut ist.

Les wird empfohlen, eine jährliche Innenreinigung des Wärmetauschers durchzuführen. Dabei das Gebläse und den Brenner entfernen und etwaige feste Verbrennungsrückstände absaugen. Diese Arbeit darf ausschließlich durch Technischer Kundenservice-Personal durchgeführt werden.

#### 1.2 Grundlegende Sicherheitsregeln

Der Umgang mit Produkten, in denen Brennstoffe, elektrische Energie und Wasser zum Einsatz kommen, unterliegt einigen .z.:

des Geräts ist Kindern und

richtungen oder -geräten, usw., bei Brennstoff- bzw. erboten. In einem solchen

- nd den Raum belüften
- offs schließen
- Technischer Kundenservice nfordern.

dière si on est pieds nus ou corps.

verschlossen werden.

n Stromkabel dürfen selbst Stromnetz weder gezogen,

ungen im Installationsraum ern. Die Lüftungsöffnungen ennung maßgeblich.

gerät Witterungseinflüssen n Einsatz im Freien konzi-

schalten, wenn die Außennn (Frostgefahr).

zündlichen Stoffe im Raum, u lassen.

- Nasser zu aktivieren.
- henden Qualifikation und idung des Geräts zu entfer-

#### 1.3 Beschreibung des Geräts

Das kondensierende Brennwertgerät TAU Unit ist ein Warmwassererzeuger mit hohem Wärmewirkungsgrad für die Beheizung von Räumen und die Erzeugung von Warmwasser (WW) in Kombination mit einem externen Warmwasserspeicher.

Der Kesselkörper besteht aus hochlegiertem Edelstahl mit vertikaler Entwicklung, der maximale Haltbarkeit und Zuverlässigkeit garantiert und gleichzeitig die strengsten nationalen und europäischen Vorschriften für die Einleitung von Schwermetallen in das ablaufende Kondenswasser erfüllt.

Das Hydrauliksystem mit doppeltem Rücklauf (hohe oder niedrige Temperatur) fördert die Schichtung der Temperatur im Körper und optimiert die Leistung.

Die sorgfältige Isolierung des Körpers mit einer Glaswolle-Matte von hoher Dichte ermöglicht die Reduzierung des Wärmeverlustes auf ein Mindestmaß.

Der Vormischbrenner mit Mikroflamme mit einem Modulationsverhältnis der Leistung von 1:10 garantiert reduzierte Schadstoffemissionen (NOx und CO) in Übereinstimmung mit den strengsten europäischen Normen.

Die Temperaturregulierung mit Benutzeroberfläche und Anzeige des Bedienfelds TAU Unit ermöglicht das Management von Steuerungs- und Sicherheitsvorrichtungen, die der geltenden Richtlinie entsprechen. Durch Anschließen der externen Sonde ist es möglich, die Klimatisierungsfunktion des Heizsystems zu aktivieren, wodurch die saisonbedingten Eigenschaften der Energierückgewinnung unterstützt werden.

Die Temperaturregulierung passt sich flexibel an die verschiedenen Anlagenanforderungen an. Es ist zum Beispiel möglich, die Anzahl der Heizkreisläufe zu erhöhen, die bei hohen und niedrigen Temperaturen betrieben werden, und die Geräte TAU Unit (siehe Zubehör Katalog) in Kaskade zu verbinden.

#### 1.4 Sicherheitseinrichtungen und Einstellvorrichtungen

Das Brennwertgerät TAU Unit ist mit den fortschrittlichsten, auf dem Markt verfügbaren Sicherheits- und Regelsystemen ausgestattet.

Jede Störung wird anhand eines numerischen Fehlercodes auf der Anzeige angegeben und bewirkt den Stopp des Geräts und das automatische Schließen des Gasventils.

Im Wasserkreislauf ist Folgendes installiert:

- Sicherheitsthermostat: Er ist auf dem Körper des Generator vorhanden und greift ein, um das Gerät auszuschalten, wenn die Temperatur den Grenzschwellenwert von 110° C überschreitet.
- Vorlauftemperaturfühler: der Tauchfühler im Vorlauf des Wärmeerzeugers wird vom Regler zur Anzeige und Überprüfung der Temperatur des sich im Vorlauf befindlichen Wassers und zur Kontrolle des korrekten Ein- und Ausschaltens des Geräts auf Grundlage des programmierten Setpoints verwendet. Der Regler verwendet denselben Fühler, um den Wärmegenerator bei Überhitzung zu sperren, bevor der Sicherheitsthermostat anspricht.
- Rücklauftemperaturfühler: der im Kesselrücklauf positionierte Kontaktfühler dient dem Regler zur Anzeige der Temperatur des sich im Rücklauf befindlichen Wassers. Diese Temperatur wird zusammen mit der Vorlauftemperatur verwendet, um den Temperaturunterschied zwischen Vorlauf und Rücklauf zu berechnen ( $\Delta t$ ). Dies ermöglicht es, die Modulation der Umwälzpumpe des Brennwertgeräts im Heizmodus zu regeln.

- Abgasthermostat: befindet sich im unteren Teil des Wärmetauschers und spricht bei hoher Rauchgastemperatur (> 75 °C) an.
- Abgasfühler: befindet sich im unteren Teil des Wärmetauschers und erzeugt einen vorübergehenden Fehler, wenn die Temperatur der Verbrennungsprodukte 85 °C überschreitet und einen permanenten Fehler, wenn 90 °C überschritten werden.

Die Temperaturregulierung TAU Unit ermöglicht über spezifische Ein- und Ausgänge die Steuerung der folgenden, Zubehörsicherheitsgeräte, die extern vom Gerät liegen:

- Druckgeber oder Mindestdruckwächter für Wasser: die Wahl des Anschlusses eines der beiden Zubehörgeräte durch den Installateur ermöglicht es der Temperaturregelung, den Druck des Primärkreislaufs anzuzeigen und kontinuierlich zu überprüfen, um den Start zu ermöglichen oder das Gerät bei niedrigem Druck zu stoppen.
- Sperrmagnetventil für Flüssiggas: die Temperaturregelung ermöglicht über einen programmierbaren Ausgang die Steuerung (abhängig vom Brennstofftyp und der zugewiesenen Anlage) eines Sperrmagnetventils für Flüssiggas, das extern vom Installateur installiert wird.
- Mindestgasdruckwächter: für den Anschluss eines Mindestgasdruckwächters (Zubehör), der extern am Gerät zu installieren ist, ist ein spezifischer Ausgang vorgesehen. Das Gerät überprüft kontinuierlich den korrekten Eingangsdruck des Gases, damit das Gerät bei niedrigem Druck gestartet oder gestoppt werden kann.
- Das Ansprechen der Sicherheitsvorrichtungen weist auf eine potenziell gefährliche Fehlfunktion des Geräts hin; sich daher sofort mit dem Technischer Kundenservice in Verbindung setzen.
- A Der Austausch der Sicherheitsvorrichtungen muss durch den Technischer Kundenservice ausgeführt werden. Dabei sind ausschließlich Original-Bauteile zu verwenden. Siehe hierzu Ersatzteilkatalog im Lieferumfang des Geräts. Nach der Reparatur einen Einschalttest vornehmen und überprüfen, ob das Gerät ordnungsgemäß funktioniert.

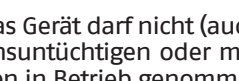

Das Gerät darf nicht (auch nicht vorübergehend) mit funktionsuntüchtigen oder manipulierten Sicherheitsvorrichtungen in Betrieb genommen werden.

## 1.5 Struktur

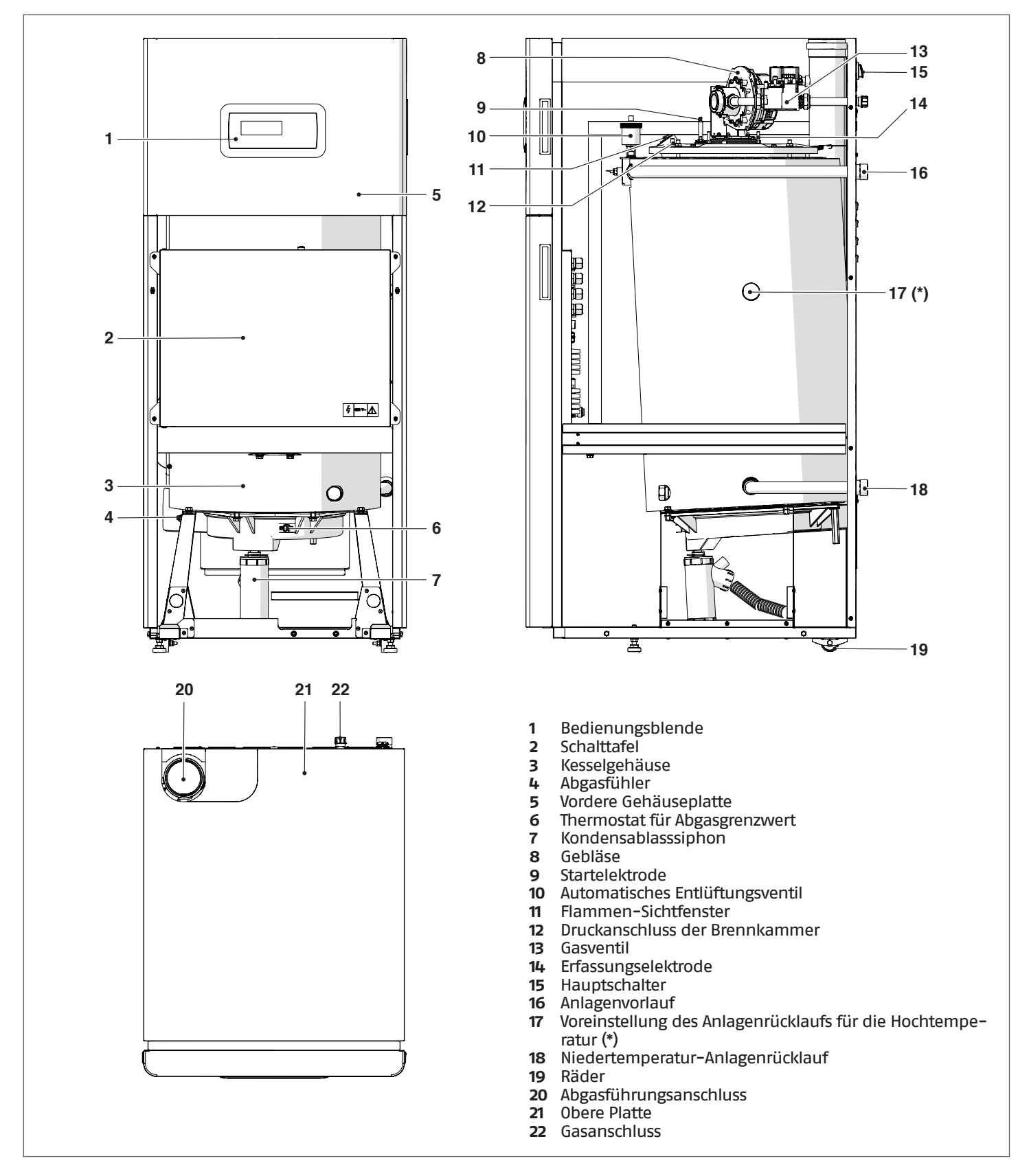

(\*) Aufgrund der Anlagenart kann man den Anlagenrücklauf für die Hochtemperatur am Verbindungsrohr des bereits vorhandenen Anlagenrücklaufs für die Niedrigtemperatur anschließen, wobei man sicherstellen muss, dass der nicht verwendete Anschluss mit dem vorher abgenommenen Deckel verschlossen ist.

# 1.6 Bedienungsblende

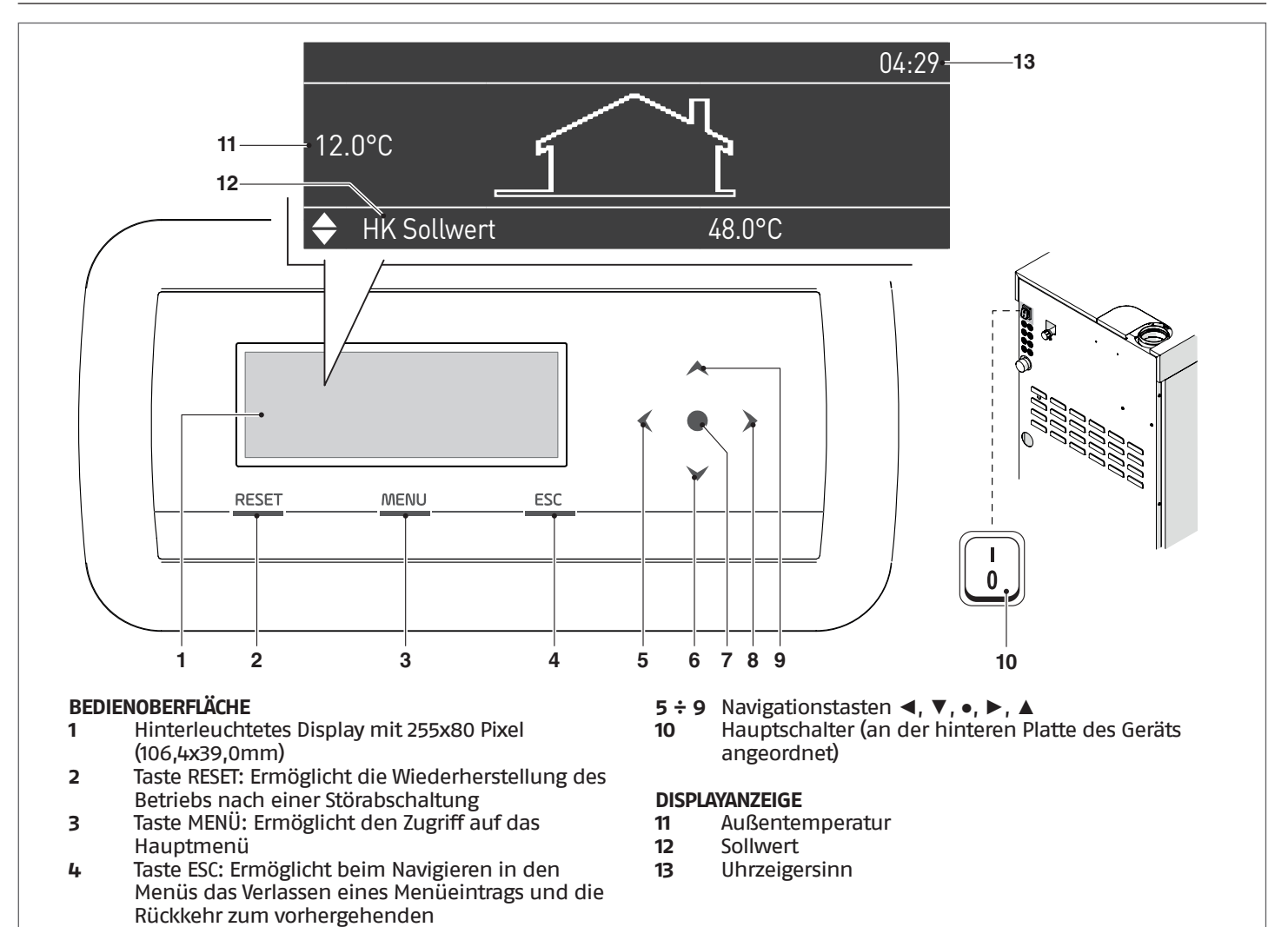

# 1.7 Elektronische Steuerung

Das Menü der Bedienerschnittstelle der elektronischen Steuerung ist auf verschiedenen Ebenen strukturiert.

Für die Navigation zwischen den verschiedenen Ebenen siehe untenstehende Abbildung.

Auf Ebene 0 wird die Hauptansicht (Home) angezeigt. Auf Ebene 1 wird die Ansicht des Hauptmenüs angezeigt. Die folgenden Ebenen sind je nach verfügbaren Untermenüs aktiv.

Es ist zu berücksichtigen, dass die Betriebsparameter des Wärmemoduls mit einer Nummer bezeichnet sind, während sonstige Zusatzfunktionen nur beschreibend sind.

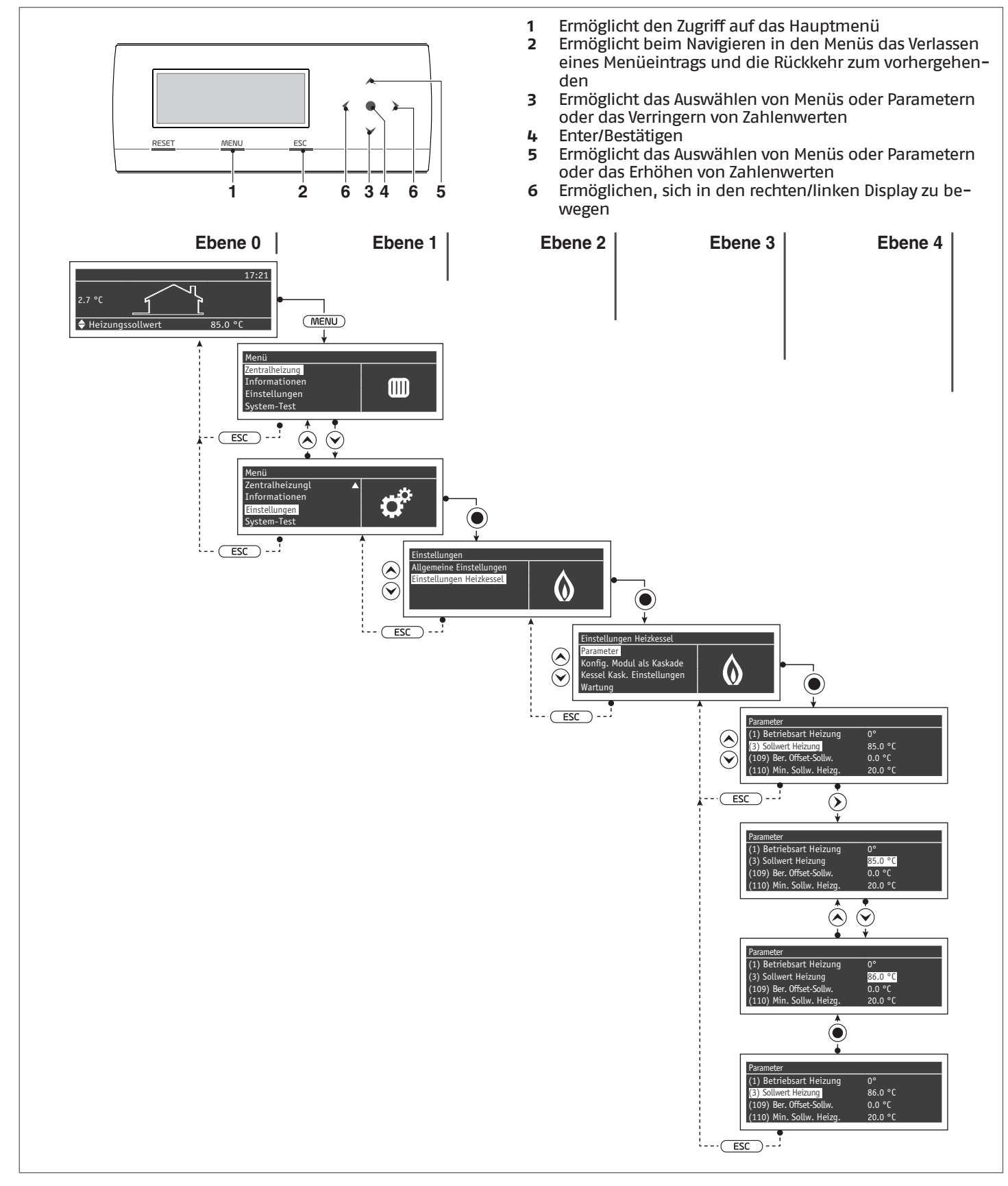

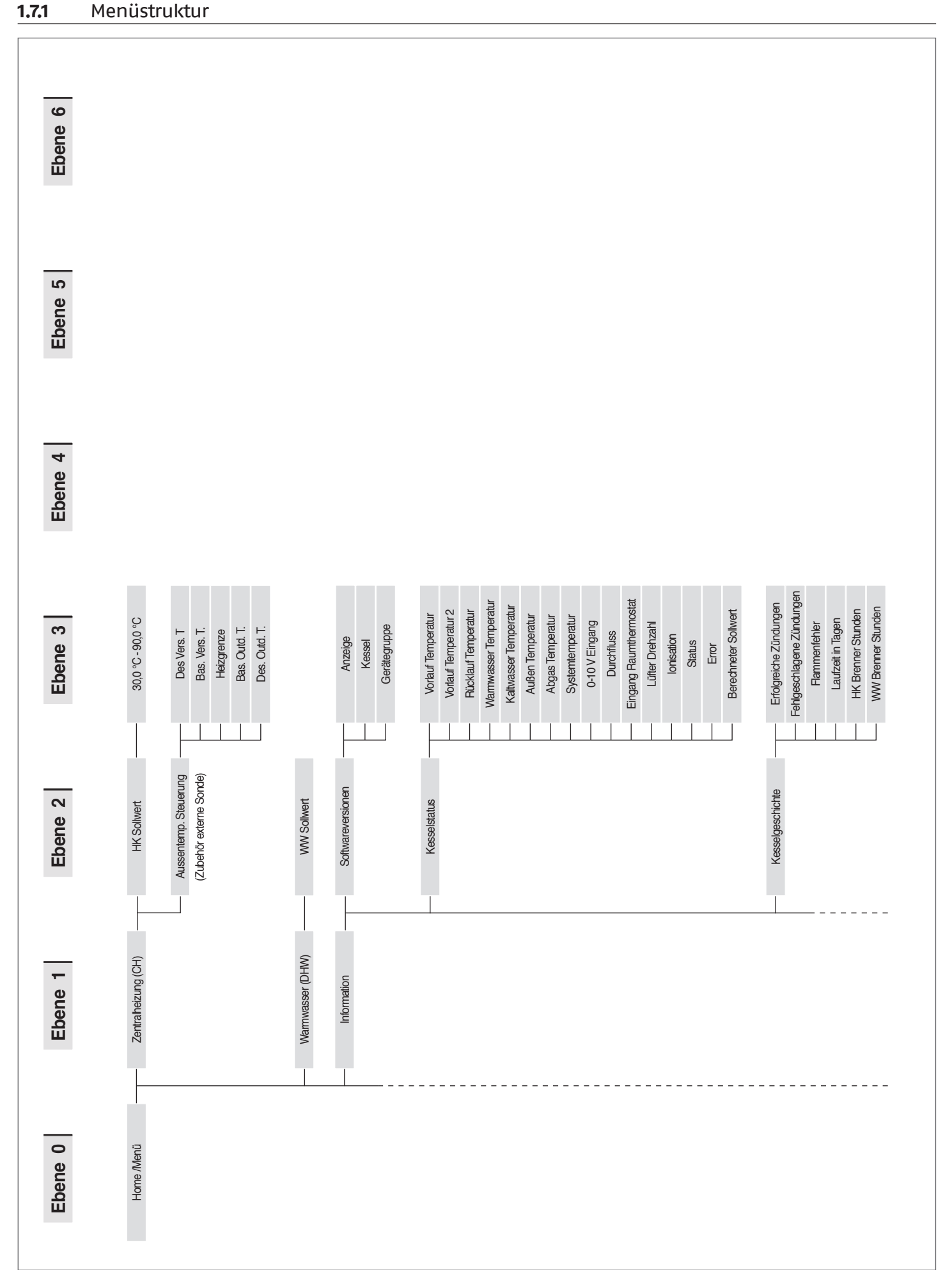

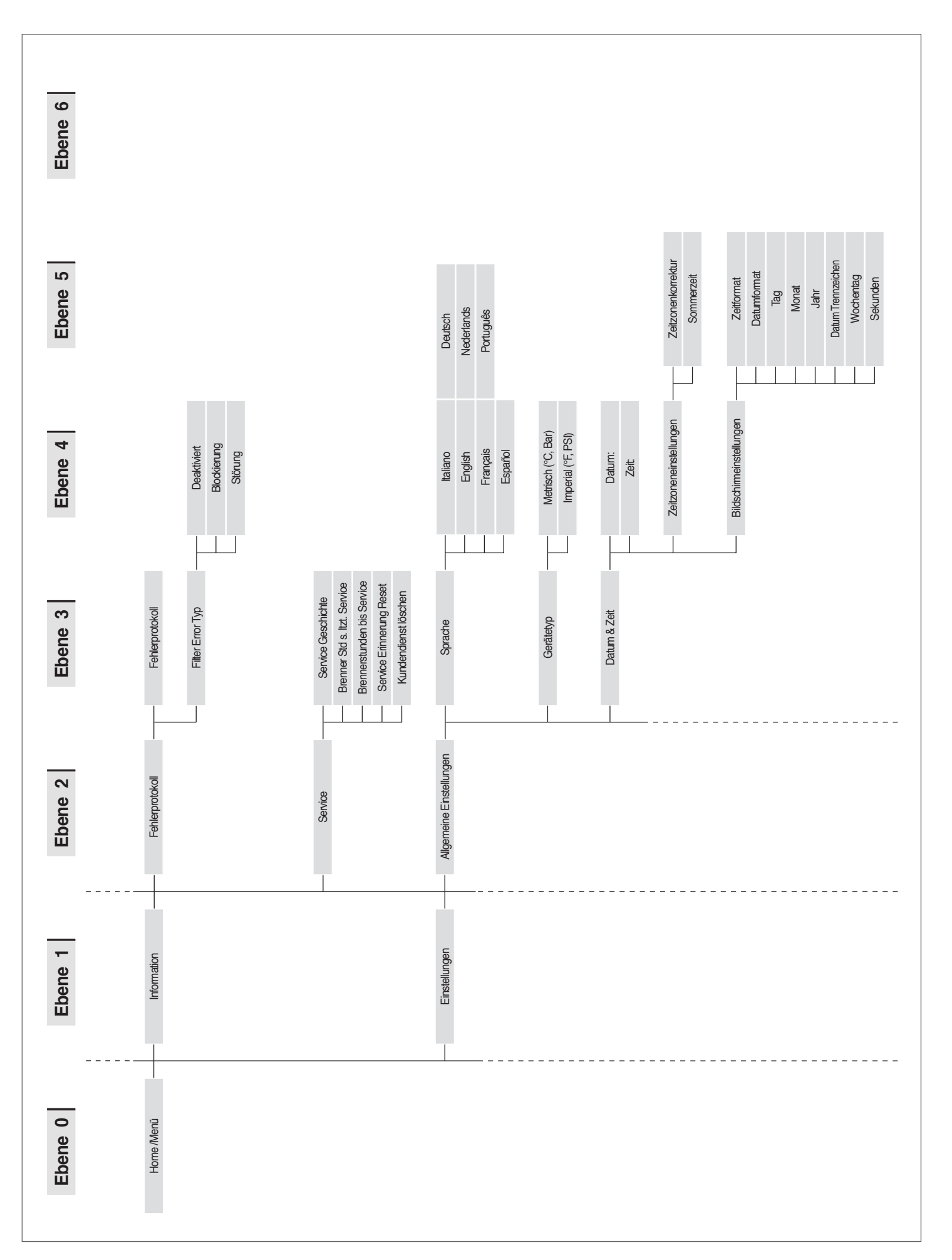

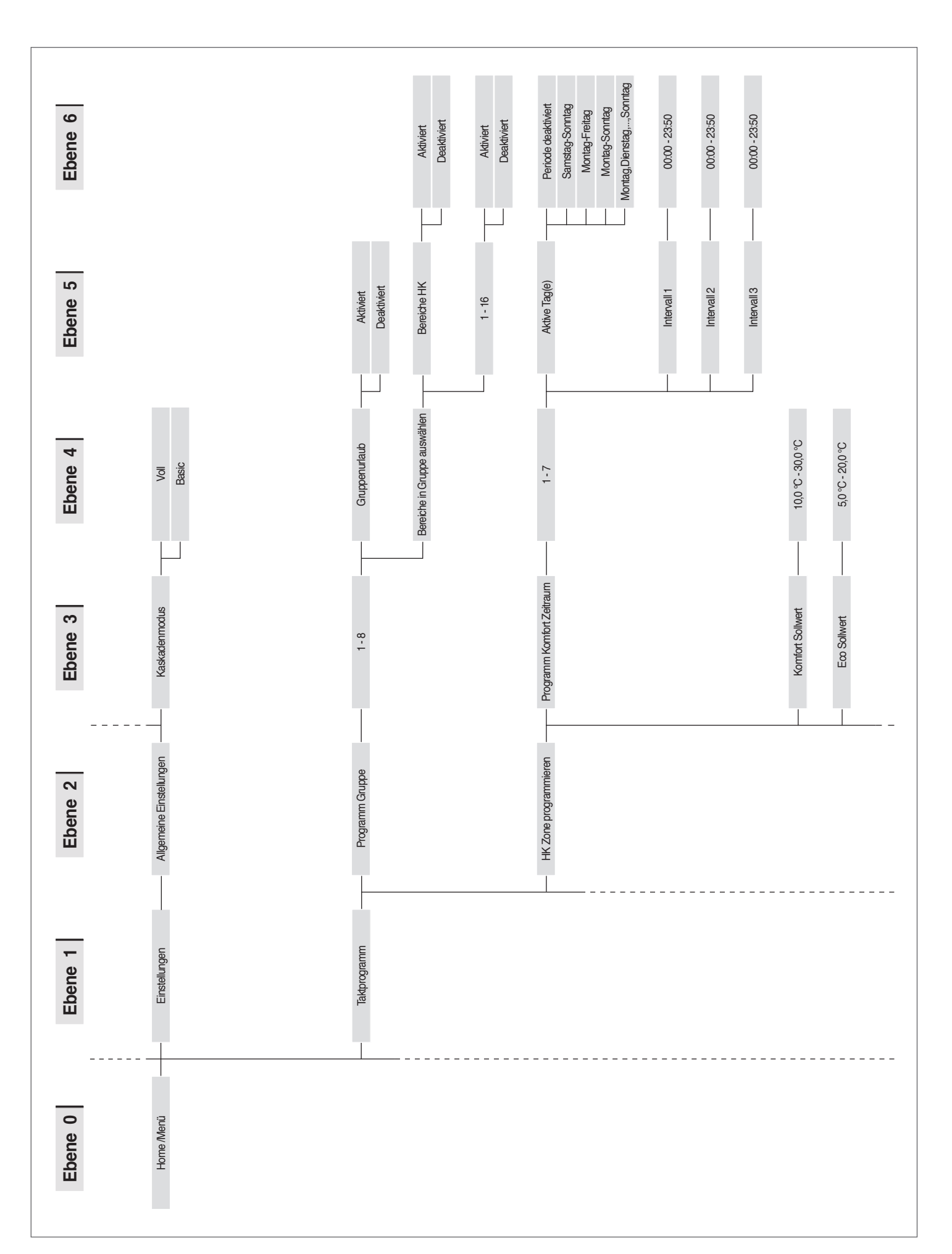

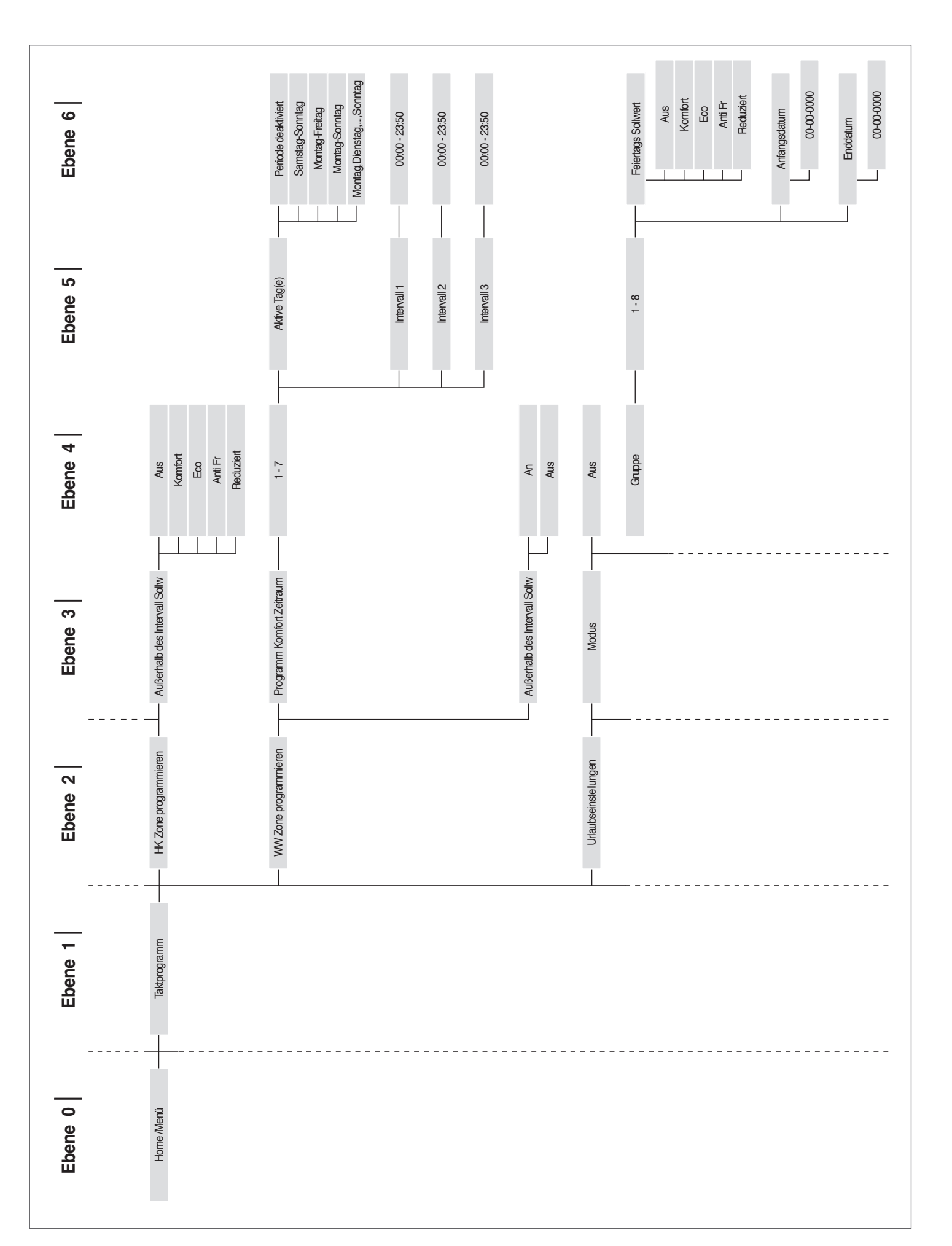

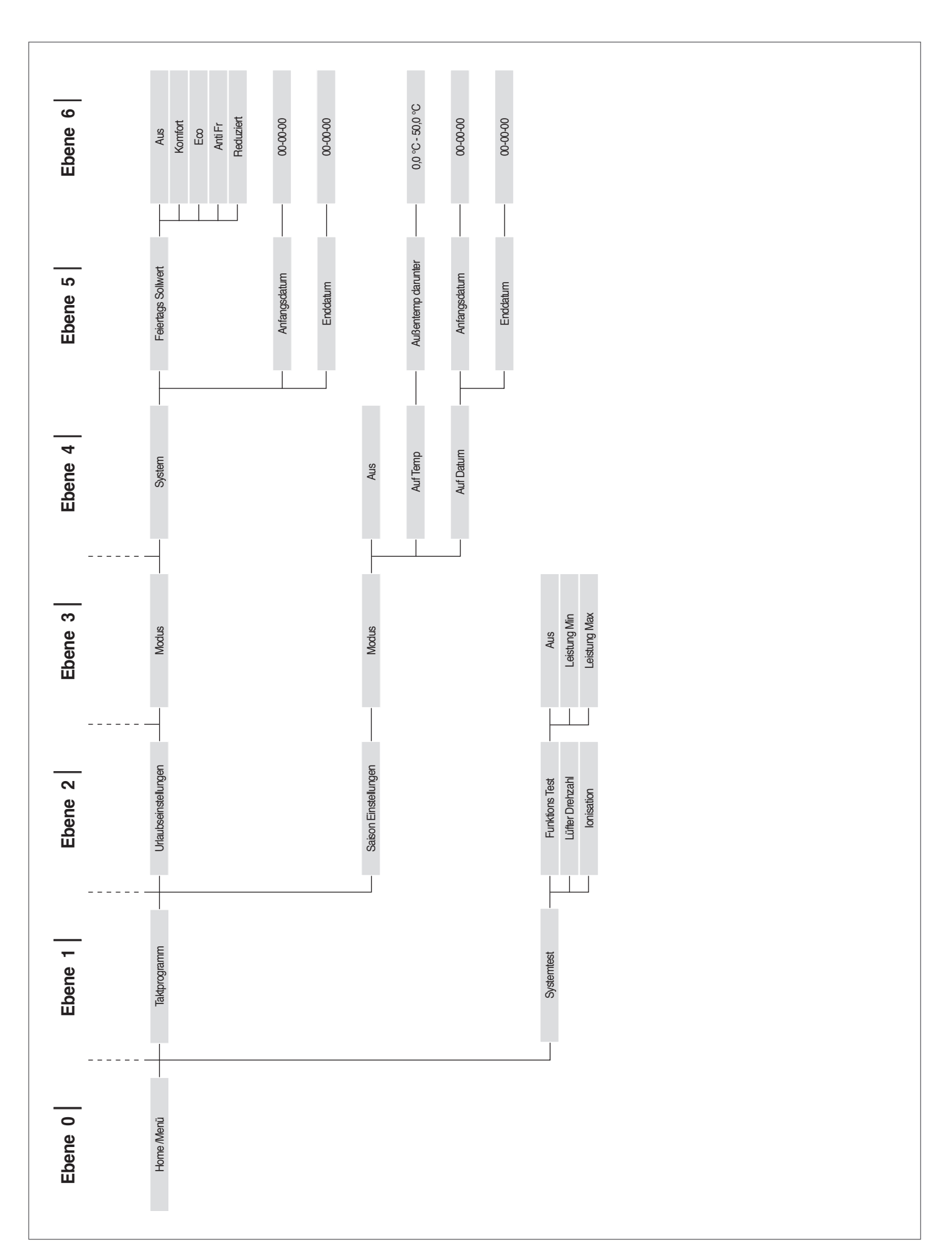

# 1.7.2 Parameterliste

Die Programmierzeilen können entsprechend dem Zugangsniveau (Benutzer, Installateur, Hersteller) sowie der Konfiguration des Heizkessels verschleiert sein.

Die Parameter der Niveaus Installateur und Hersteller dürfen nur von Technischer Kundenservice **RIELLO** geändert werden. Die Reihenfolge der Parameter ist entsprechend dem Bezugsmenü geordnet.

<u>Bezugsmenü</u> M1 Parametermenü Zugangstyp U Betreiber

| Menü | Par.<br>Nr. | Anzeige<br>Display                | Beschreibung                                                                                                    | Bereich           | Werksseitige<br>Einstellung | UM | Zugangs-<br>typ | Kategorie    |
|------|-------------|-----------------------------------|----------------------------------------------------------------------------------------------------|-------------------|-----------------------------|----|-----------------|--------------|
| M1   | 3           | Sollwert<br>Heizung               | Definiert die gewünschte Vorlauftemperatur<br>mit Heizmodus (Abs. 1 = 0).                                        | Par. 23Par.<br>24 | 70                          | °C | U               | Heizbetrieb  |
| M1   | 19          | Heizg.<br>Sollw. Max.             | Legt den maximalen Sollwert bei niedrigster<br>Außentemperatur bei Klimaregelung fest.                           | 3090              | 80                          | °C | U               | Heizbetrieb  |
| M1   | 20          | Min. Au-<br>ßentemp.              | Legt die niedrigste Außentemperatur fest, mit<br>der der maximale Sollwert bei Klimaregelung<br>assoziiert wird. | -2525             | 0                           | °C | U               | Heizbetrieb  |
| M1   | 48          | BWW-Spei-<br>cher Soll-<br>wert   | Legt den Brauchwarmwasser-Sollwert Par. 35<br>in Betriebsart 2 fest.                                             | 4071              | 50                          | °C | U               | Brauchwasser |
| M1   | 115         | Sollw. San.<br>Speicher<br>Boiler | Legt den Brauchwarmwasser-Sollwert in Be-<br>triebsart 1 fest                                                    | 4071              | 57                          | °C | U               | Brauchwasser |

## 2 EINSATZ

## 2.1 Inbetriebnahme

- Die Wartung und Einstellung des Geräts muss mindestens einmal jährlich durch den Technischer Kundenservice oder durch qualifiziertes Fachpersonal in Übereinstimmung mit allen geltenden nationalen und örtlichen Vorschriften erfolgen.
- Unsachgemäße Wartung oder Einstellung könnte das Gerät beschädigen und Personenschäden oder gefährliche Situationen verursachen.

Die Öffnung und eventuelle Entfernung der Verkleidungen durch den Anlagenverantwortlichen sind untersagt. Diese Arbeiten dürfen nur durch den Technischer Kundenservice oder durch qualifiziertes Fachpersonal ausgeführt werden.

Die Erstinbetriebnahme des Wärmemoduls **TAU Unit RIELO** muss durch Technischer Kundenservice **RIELO** ausgeführt werden, danach kann das Gerät automatisch betrieben werden.

Es könnte jedoch notwendig werden, dass der Anlagenverantwortliche das Gerät selbständig ohne Einbeziehung des Technischer Kundenservice wieder in Betrieb setzen muss; zum Beispiel nach einem längeren Zeitraum der Abwesenheit.

In diesem Fall unterliegen dem Anlagenbetreiber folgende Prüfungen und Eingriffe

 Überprüfen, dass die Ventile des Brennstoffs und des Wassers der Heizanlage offen sind

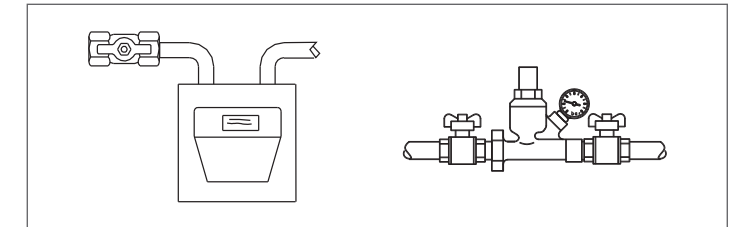

 Der Druck der Wasserleitung muss im kalten Zustand stets über 1 bar und unter der für das Gerät vorgesehenen Höchstgrenze liegen

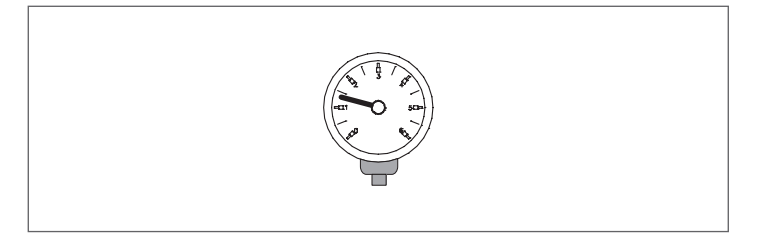

 Die Raumthermostate der Hoch- und Niedertemperaturzonen auf die gewünschte Temperatur stellen (~20°C), oder wenn die Anlagen mit Zeitthermostat oder Timer ausgestattet sind, überprüfen, dass dieser aktiv und eingestellt ist (~20°C)

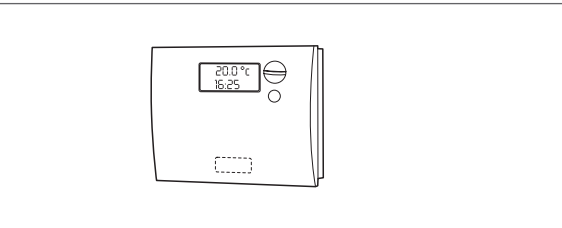

 Den Hauptschalter der Anlage auf ein (ON) und den Hauptschalter des Wärmemoduls auf (I) stellen.

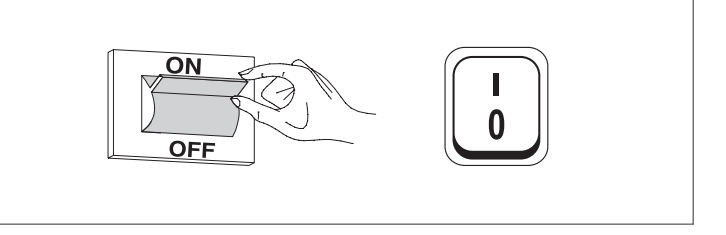

Das Gerät führt die Zündphase aus, und nachdem es angelaufen ist, bleibt es in Betrieb, bis die eingestellten Temperaturen erreicht wurden.

Die weiteren Ein- und Abschalttakte erfolgen dann automatisch und ohne zusätzliche Eingriffe je nach gewünschter Temperatur.

Falls Zünd- oder Betriebsstörungen auftreten sollten, erscheint ein numerischer Fehlercode am Display, der es gestattet, die mögliche Ursache wie unter Absatz "Fehlerliste" angegeben, herauszufinden.

Im Fall eines permanenten Fehlers zum Wiederherstellen der Bedingungen für das Anlaufen die Taste "RESET" drücken und warten, bis das Wärmemodul " neu startet.

Sollte diese Maßnahme erfolglos bleiben, <u>können Sie den Vor-</u> <u>gang maximal 2–3 mal wiederholen</u>, müssen aber dann den Technischer Kundenservice **RIELLO** anfordern.

#### 2.2 Ein- und Ausschalten des Geräts

Nachdem das Gerät eingeschaltet wurde, erscheint das Display wie in nachstehender Abbildung:

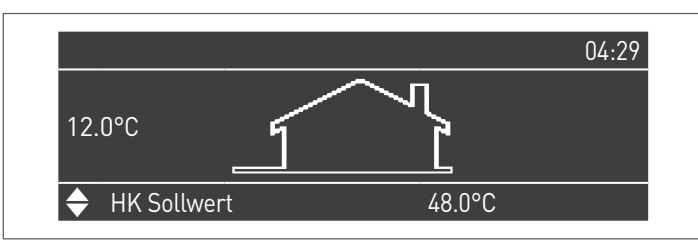

Die Außentemperatur wird in der linken Anzeige angegeben. Dieser Wert wird nur angezeigt, wenn der Außenfühler (Zubehör) angeschlossen ist.

Im unteren Teil der Anzeige werden die Werte der wesentlichen Setpoints angegeben, während oben rechts die Uhrzeit angezeigt wird.

Zum Ausschalten des Geräts den Hauptschalter "0/I" auf der Rückseite auf "0" stellen.

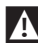

A Die Versorgung des Geräts nie trennen, bevor der Hauptschalter auf "0" gestellt wurde.

A Das Gerät nie mit dem Hauptschalter abschalten, wenn eine Anforderung aktiv ist. Sicherstellen, dass sich das Gerät in Standby befindet, bevor der Hauptschalter umgeschaltet wird.

#### 2.3 fehlgeschlagene Zündung

Wenn eine Anomalie der Zündung oder des Betriebs auftritt, wird eine variable Nachricht auf dem Display der Befehlsschnittstelle basierend auf der gefundenen Anomalie angezeigt. Versuchen Sie das Gerät manuell zurücksetzen, indem Sie die Taste gedrückt halten "RESET" (1).

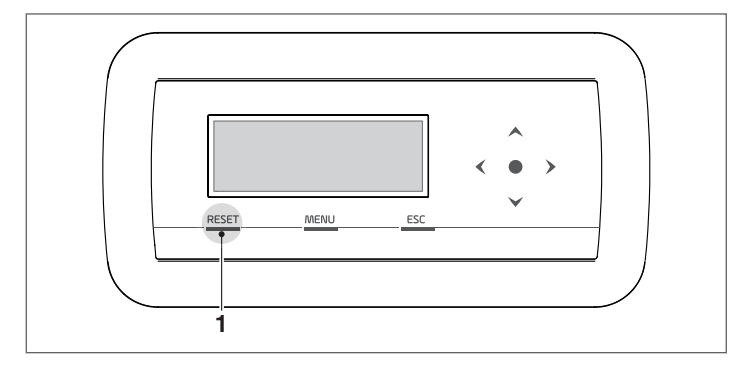

Überprüfen Sie den Absatz "\*\*cross reference non trovata\*\*", wenn der normale Betrieb des Geräts wiederhergestellt werden kann, andernfalls wenden Sie sich an Technischer Kundenservice

#### 2.4 Einstellung von Datum und Uhrzeit

Die Taste MENÜ drücken und "Einstellungen" mit den Tasten ▲ / ▼ auswählen

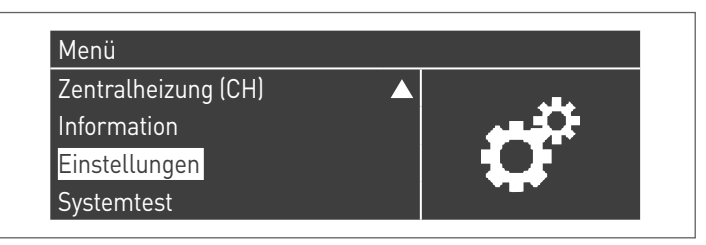

Mit der Taste • bestätigen und "Allgemeine Einstellungen" mit den Tasten ▲ / ▼ auswählen

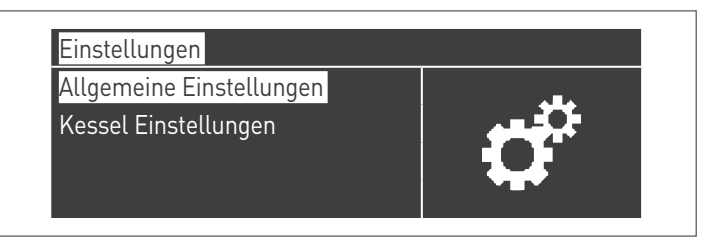

Mit der Taste • bestätigen und "Datum und Uhrzeit" mit den Tasten ▲ / ▼ auswählen

| Gerätetyp     |  |
|---------------|--|
| Datum & Zeit  |  |
| Kaskadenmodus |  |

Die Taste • drücken, das Display erscheint wie folgt:

| Datum & Zeit            |                    |
|-------------------------|--------------------|
| Datum:                  | Sonntag 10/25/2015 |
| Zeit:                   | 03:02              |
| Zeitzoneneinstellungen  |                    |
| Bildschirmeinstellungen |                    |

Die Taste • drücken, um die Werte zu markieren.

| Datum & Zeit            |                    |
|-------------------------|--------------------|
| Datum:                  | Sonntag 10/25/2015 |
| Zeit:                   | 03:02              |
| Zeitzoneneinstellungen  |                    |
| Bildschirmeinstellungen |                    |

Die Werte können mit den Tasten ▲ / ▼ geändert werden. Den eingegebenen Wert durch Drücken der Taste • bestätigen und zum nächsten Wert weitergehen.

| Datum & Zeit            |                                   |
|-------------------------|-----------------------------------|
| Datum:                  | Sonntag 10/ <mark>25</mark> /2015 |
| Zeit:                   | 03:02                             |
| Zeitzoneneinstellungen  |                                   |
| Bildschirmeinstellungen |                                   |

Für die Einstellung der Uhrzeit das gleiche Verfahren befolgen. Durch Aufrufen des Menüs "Zeitzone Reg." kann der Parameter Zeitzone eingestellt werden, wie in der folgenden Abbildung gezeigt:

| Zeitzonenkorrektur | UTC +00.00  |
|--------------------|-------------|
| Sommerzeit         | Deaktiviert |
| John Herzen        | Deaklivieri |

Zum Ändern der Anzeige der Werte von Datum und Uhrzeit können durch Aufrufen des Menüs "Display-Parameter" folgende Eigenschaften geändert werden:

| Bildschirmeinstellungen |          |
|-------------------------|----------|
| Zeitformat              | 24 Std   |
| Datumformat             | TMJ      |
| Tag                     | 2Zeichen |
| Monat                   | 2Zeichen |

| Bildschirmeinstellungen |          |
|-------------------------|----------|
| Jahr                    | 4Zeichen |
| Datum Trennzeichen      |          |
| Wochentag               | Kurztext |
| Sekunden                | Nein     |

# 2.5 Heizungssollwerteinstellung

Der Wert für den Sollwert kann direkt eingestellt werden, ohne die Parameterliste aufzurufen. Dazu ist das Menü "Zentralheizung" wie folgt aufzurufen:

Die Taste MENÜ drücken und "Zentralheizung" mit den Tasten ▲ / ▼ auswählen. Zum Bestätigen die Taste • drücken.

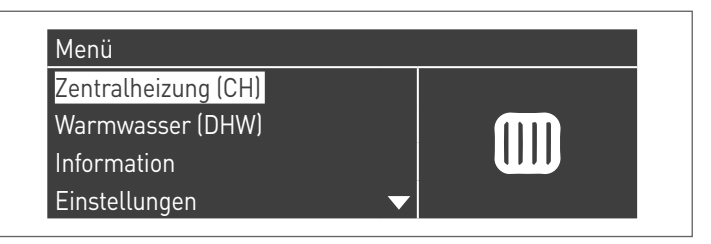

Nachdem ausgewählt wurde, mit der Taste ► den Wert markieren und mit den Tasten ▲ /▼ den ausgewählten Wert ändern. Die Taste • drücken, um die neuen Einstellungen zu bestätigen/ speichern.

| Zentralheizung (CH) |         |
|---------------------|---------|
| HK Sollwert         | 61.5 °C |
|                     |         |
|                     |         |
|                     |         |
|                     |         |

# 2.6 Einstellung des Brauchwasser–Sollwertes

Der Wert für den Sollwert kann direkt eingestellt werden, ohne die Parameterliste aufzurufen:

 Die Taste MENÜ drücken und "Brauchwarmwasser" mit den Tasten ▲ / ▼ auswählen.

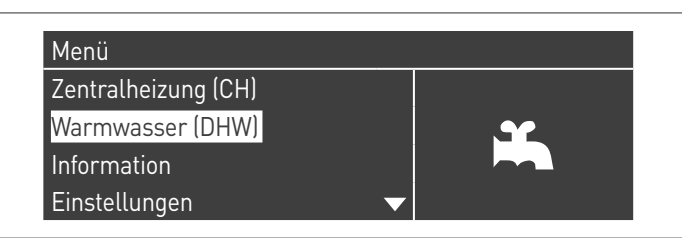

- Zum Bestätigen die Taste • drücken.

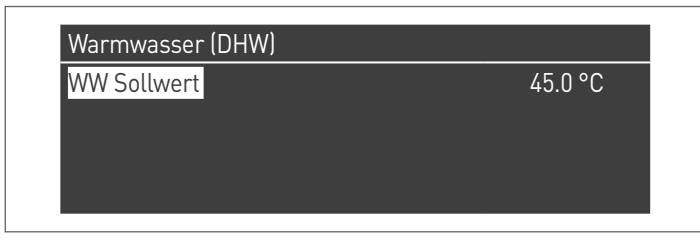

 Mit der Taste ► den Wert markieren und mit den Tasten ▲
 /▼ den ausgewählten Wert ändern. Die Taste ● drücken, um die neuen Einstellungen zu bestätigen/speichern.

## 2.7 Zeitprogramm

Das Zeitprogramm ist zum Programmieren des Betriebs der verschiedenen Kreisläufe geplant, die durch das Wärmemodul angesteuert werden (Heizung, Brauchwasser und gemischte Zusatzzonen).

#### Programm nach Jahreszeit

Das Programm nach Jahreszeit wird zum Abschalten des Heizungskreislaufs und der gemischten Zusatzzonen während des Sommers verwendet.

Es regelt keinen Brauchwarmwasser-Parameter.

Urlaubsprogramm

Das Urlaubsprogramm wird zum Abschalten eines Teils oder aller Kreisläufe während eines bestimmten Zeitraums des Jahres verwendet.

Urlaub kann sowohl am gesamten System als auch an verschiedenen Kreislaufgruppen eingestellt werden.

Das Gruppensystem ermöglicht dem Benutzer verschiedene Kreisläufe einer Gruppe zuzuordnen, um einen Urlaubszeitraum für mehrere Kreisläufe gleichzeitig einzustellen. (Zum Beispiel bei der Steuerung eines Zweifamilienhauses mit Zentralheizungsanlage, in dem eine Familie auf Urlaub ist und die andere nicht).

Die Art des Sollwerts kann so geregelt werden, dass er der gewünschten Einstellung entspricht.

Das System kann bis zu insgesamt 16 Mischzonen "Mixed" steuern. Die Programmierung der Mischzonen ist nur mit Zubehör gestattet.

Gleichzeitig mit diesen 16 Zonen kann auch der CH-Zone aktiviert werden (Heizkreis – direkte Zone nur für Heizung).

# Taktprogramm

Programm Gruppe

Brennerstunden bis Service

Service Erinnerung Reset

Urlaubseinstellungen

#### Das Zeitprogramm umfasst folgende Parameter: **Programmierung Gruppen**

| Gruppe 1                          |           |  |
|-----------------------------------|-----------|--|
| Gruppenurlaub                     | Aktiviert |  |
| Bereiche in Gruppe auswählen      |           |  |
| Bereiche Dep. in Gruppe auswählen |           |  |
|                                   |           |  |

Ermöglicht dem Benutzer eine Gruppe auszuwählen, um dieser Zonen zuzuordnen. Ermöglicht dem Benutzer überdies, die betreffende Gruppe zu aktivieren/deaktivieren.

Die Einstellungen der Gruppe werden verwendet, um den Gruppen Zonen hinzuzufügen.

Das Menü "Programmierung Gruppen" ermöglicht die Auswahl zwischen 8 Gruppen. Jede von ihnen kann aktiviert oder deaktiviert werden.

In ihm können die Zone ausgewählt werden, die zur Gruppe hinzugefügt werden sollen (direkte Zone (CH) - Mischzonen von 1 bis 16)

| Bereiche in Grup | ope auswä | ihlen 1     |
|------------------|-----------|-------------|
| External Zone    | HK        | Deaktiviert |
| External Zone    | 1         | Deaktiviert |
| External Zone    | 2         | Deaktiviert |
| External Zone    | 3         | Deaktiviert |

Anm. Die Programmierung der Mischzonen ist nur mit Zubehör gestattet.

## **Programmierung Heizung**

| Gruppe 1                      |           |
|-------------------------------|-----------|
| Programm Komfort Zeitraum     | 1         |
| Komfort Sollwert              | 28.0 °C   |
| Eco Sollwert                  | 20.0 °C   |
| Außerhalb des Intervall Sollw | Reduziert |

Ermöglicht, das Zeitprogramm für die CH-Zone mit folgenden Parametern zu regeln:

## Programmierung Zeitraum

Ermöglicht das Auswählen eines Zeitraums von 1 bis 7. Die Einstellungen Zeitraum ermöglichen einem Benutzer, die aktiven Zeiträume dieser Zone zu regeln.

- Aktive Tage: Auswahl des/der Tag(e), an dem/denen der Zeitraum aktiv ist. Ermöglicht das Deaktivieren des eingestellten Zeitraums an einem einzelnen oder mehreren Tagen. Wenn dieser Parameter auf deaktiviert eingestellt ist, werden die anderen Menüpunkte nicht mehr benutzt und daher ausgeblendet. Die Auswahl der aktiven Tage erfolgt aus den Makrogruppen: Sa-So, Mo-Fr, Mo-So oder einzelnen Tagen: Mo, Di, Mi,...
- Intervall 1 (ausgeblendet, wenn Aktive Tage deaktiviert ist): Dieser Parameter ermöglicht dem Benutzer die Uhrzeit für Beginn und Ende des Zeitraums zu regeln. Die Uhrzeit für den Beginn muss stets vor der Uhrzeit für das Ende liegen.
- Intervall 2 (ausgeblendet, wenn Aktive Tage deaktiviert ist): Gleich wie Intervall 1. Zusatzintervall für den aktivierten 7eitraum.
- Intervall 3 (ausgeblendet, wenn Aktive Tage deaktiviert ist): Gleich wie Intervall 1. Zusatzintervall für den aktivierten Zeitraum.

| External Zone C | CH - Periode 1 |       |
|-----------------|----------------|-------|
| Aktive Tag(e)   | Sonntag        |       |
| Intervall 1     | 00:00          | 00:00 |
| Intervall 2     | 00:00          | 00:00 |
| Intervall 3     | 00:00          | 00:00 |

#### Komfortsollwert

Zu verwendende Komforttemperatur, wenn die Zone innerhalb eines bestimmten Zeitraums liegt. (10 -30 °C)

## ECO-Sollwert

ECO-Temperatur, Einstellbare Temperatur, die außerhalb der definierten Zeiträume verwendet werden kann (5 – 20 °C).

# Sollwert außer Intervall

Auswahl des Sollwerttyps, der zu verwenden ist, wenn die Zone nicht in einem bestimmten Zeitraum liegt. Zur Auswahl stehen:

- Off
- Komfort \_ Eco
- Frostschutz (aktiviert sich unterhalb von 5 °C NICHT ÄN-DERBAR)
- \_ Reduziert (berechnet als Wert für den Komfort-Sollwert -10 °C)

## **BWW-Programmierung**

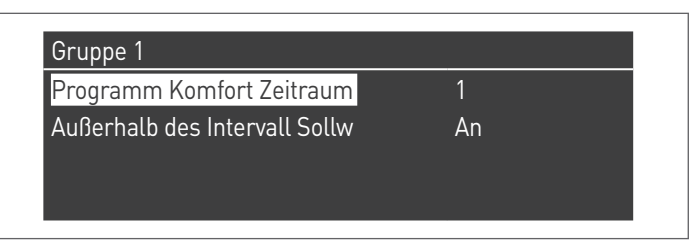

Ermöglicht, das Zeitprogramm für die BWW-Zone (DHW) zu regeln.

### **Programmierung Zeitraum**

Ermöglicht das Auswählen eines Zeitraums von 1 bis 7. Die Einstellungen Zeitraum ermöglichen einem Benutzer, die aktiven Zeiträume dieser Zone zu regeln.

- Aktive Tage: Auswahl des/der Tag(e), an dem/denen der Zeitraum aktiv ist. Ermöglicht das Deaktivieren des eingestellten Zeitraums an einem einzelnen oder mehreren Tagen. Wenn dieser Parameter auf deaktiviert eingestellt ist, werden die anderen Menüpunkte nicht mehr benutzt und daher ausgeblendet. Die Auswahl der aktiven Tage erfolgt aus den Makrogruppen: Sa-So, Mo-Fr, Mo-So oder einzelnen Tagen: Mo, Di, Mi,...
- Intervall 1 (ausgeblendet, wenn Aktive Tage deaktiviert ist): Dieser Parameter ermöglicht dem Benutzer die Uhrzeit für Beginn und Ende des Zeitraums zu regeln. Die Uhrzeit für den Beginn muss stets vor der Uhrzeit für das Ende liegen.
- Intervall 2 (ausgeblendet, wenn Aktive Tage deaktiviert ist): Gleich wie Intervall 1. Zusatzintervall f
  ür den aktivierten Zeitraum.
- Intervall 3 (ausgeblendet, wenn Aktive Tage deaktiviert ist): Gleich wie Intervall 1. Zusatzintervall f
  ür den aktivierten Zeitraum.

| External Zone [ | )HW - Periode 1 |       |
|-----------------|-----------------|-------|
| Aktive Tag(e)   | Sonntag         |       |
| Intervall 1     | 00:00           | 00:00 |
| Intervall 2     | 00:00           | 00:00 |
| Intervall 3     | 00:00           | 00:00 |

#### Sollwert außer Intervall

Auswahl des Sollwerttyps, der zu verwenden ist, wenn die Zone nicht in einem bestimmten Zeitraum liegt. Zur Auswahl stehen: – Off

- 0n

## Progr. Urlaub

| Course 1 |
|----------|
| бирре    |

Ermöglicht dem Benutzer die Parameter für das Programm Urlaub zu ändern.

#### Betriebsart

Auswahl der Betriebsart Urlaubsprogramm. Kann auf Off (Aus), System oder Gruppe eingestellt werden. Off

# Programm deaktiviert

Gruppe

Ermöglicht die Auswahl der Gruppe (1 – 8).

In der Auswahl der Gruppe erscheint das Untermenü Gruppe Urlaub mit folgenden Parametern:

- Sollwert Urlaub: Sollwerttyp, der für die ausgewählte Gruppe verwendet werden soll. Alle Zonen dieser Gruppe verwenden diesen Sollwert, wenn das aktuelle Datum innerhalb des Datums für den Beginn und das Ende dieses Urlaubszeitraums liegt, jedoch nur wenn die Gruppe im Menü der Gruppeneinstellungen aktiviert ist. Zur Auswahl stehen: Off (Aus), Komfort, Eco, Frostschutz und Reduziert.
- Beginndatum / Enddatum (Tag TT-MM-JAHR):

| External Zone DH | W - Periode 1 |       |
|------------------|---------------|-------|
| Aktive Tag(e)    | Sonntag       |       |
| Intervall 1      | 00:00         | 00:00 |
| Intervall 2      | 00:00         | 00:00 |
| Intervall 3      | 00:00         | 00:00 |

 System: Ermöglicht die Auswahl des Urlaubsprogramms für das gesamte System. In dieser Betriebsart gilt der Sollwert für alle Gruppen des Systems.

| Aktive Tag(e)         Sonntag           Intervall 1         00:00         00:00           Intervall 2         00:00         00:00           Intervall 3         00:00         00:00 | External Zone DH | W - Periode 1 |       |
|----------------------------------------------------------------------------------------------------|------------------|---------------|-------|
| Intervall 1         00:00         00:00           Intervall 2         00:00         00:00           Intervall 3         00:00         00:00                                         | Aktive Tag(e)    | Sonntag       |       |
| Intervall 2 00:00 00:00                                                                                                    | Intervall 1      | 00:00         | 00:00 |
| Intervall 3 00.00 00.00                                                                                                    | Intervall 2      | 00:00         | 00:00 |
|                                                                                                    | Intervall 3      | 00:00         | 00:00 |

 Sollwert Urlaub (ausgeblendet, wenn Betriebsart auf "Off" ist): Zu verwendender Bezugstyp, wenn die System-Betriebsart ausgewählt ist. Dieser Sollwert wird für alle Zonen verwendet. Nur für das System-Urlaub verwendet.

#### Progr. Jahreszeit

Ermöglicht dem Benutzer die Parameter für das Programm Jahreszeit zu ändern.

Das Programm Jahreszeit wird verwendet, um einen Zeitraum mit nicht aktiver Heizung festzulegen. Dieses Menü enthält folgende Elemente:

#### Betriebsart

Wählt wie das Programm Jahreszeit überprüfen muss, ob die Heizung gestattet wird oder nicht. Es kann eingestellt sein auf:

 Off: bedeutet, dass das Programm Jahreszeit ignoriert wird und die Heizungsanfrage (CH) während des gesamten Jahres stets gestattet ist.

| Mades | A   |
|-------|-----|
| Modus | Aus |
|       |     |
|       |     |
|       |     |
|       |     |

 Nach Datum: schaltet die Heizung (CH+Zonen) ab, wenn das aktuelle Datum innerhalb des Beginn- und Enddatums liegt.

| Saison Einstellungen |           |
|----------------------|-----------|
| Modus                | Auf Datum |
| Anfangsdatum         | 15-04     |
| Enddatum             | 15-09     |
|                      |           |

 Nach Temperatur: schaltet die Heizung (CH+Zonen) ab, wenn die Außentemperatur höher als die ausgewählte Temperatur ist. (Außentemp. f. Deaktivierung: 0,0 °C/50 °C)

| Modus              | Auf Temp |
|--------------------|----------|
| Außentemp darunter | 25.0 °C  |

## 2.8 Vorübergehende Abschaltung oder für kurze Zeiträume

Bei vorübergehender Abschaltung oder Abschaltung für kurze Zeiträume (zum Beispiel Urlaub) wie folgt vorgehen:

- Die Taste MENU drücken und über die Tasten ▲ / ▼ die Angabe "Zeitprogramm" wählen, dann mit der Taste • bestätigen.
- Mit den Tasten ▲ / ▼ "Progr. Urlaub" und mit der Taste• bestätigen.

| Programm Gruppe           |   |
|---------------------------|---|
| Brennerstunden bis Servic | e |
| Service Erinnerung Reset  |   |
| Urlaubseinstellungen      |   |

 Mit den Tasten ▲ / ▼ die Angabe "Modus" wählen und mit der Taste • bestätigen. Den Modus "System" wählen und bestätigen.

| System             |
|--------------------|
| Komfort            |
| Samstag 01-08-2015 |
| Samstag 01-08-2015 |
|                    |

- Mit den Tasten ▲ / ▼ die Angabe "Setpoint Urlaub" wählen und mit der Taste• bestätigen.
- Den Setpoint Urlaub "Frostschutz" wählen und bestätigen.

| Urlaubseinstellungen |                    |
|----------------------|--------------------|
| Modus                | System             |
| Feiertags Sollwert   | Anti Fr            |
| Anfangsdatum         | Samstag 01-08-2015 |
| Enddatum             | Samstag 01-08-2015 |

## 2.9 Abschaltung für längeren zeitraum

Wenn das Heizmodul **TAU Unit** längere Zeit nicht verwendet wird, müssen folgende Arbeitsschritte ausgeführt werden:

- den Hauptschalter des Heizmoduls und den der Anlage auf "Aus" stellen

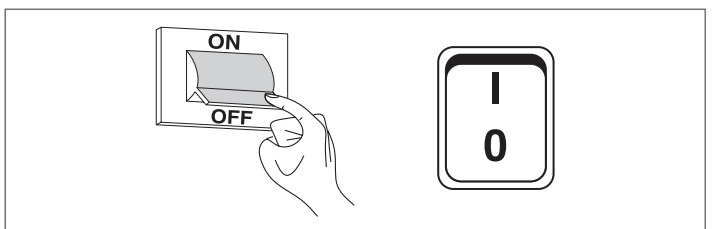

 die Ventile des Brennstoffs und des Wassers der Heizanlage und des Warmwassersystems schließen.

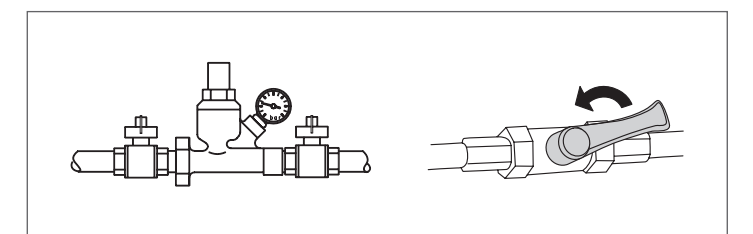

A Entleeren Sie die Heiz- und Brauchwasseranlage, wenn Frostgefahr besteht.

#### 2.9.1 Füllen und entleeren der anlage

## FÜLLEN

Vor Beginn der Befüllung, sich darüber vergewissern, dass das Ablassventil an der Anlage geschlossen ist.

- Öffnen Sie die Sperrvorrichtungen des Wasserkreises
- \_ Füllen Sie langsam solange auf, bis Sie am Manometer den Wert von 1,5 bar im Kaltzustand ablesen
- Schließen Sie die vorab geöffneten Vorrichtungen.

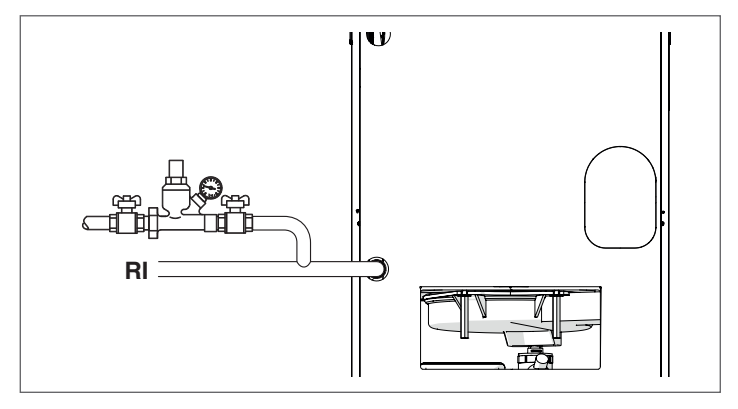

#### **ENTLEEREN**

Vor dem Entleeren stellen Sie die den Hauptschalter der Anlage und den Schalter der Heizeinheit auf "aus".

- Schließen Sie die Trennvorrichtungen der Heizungsanlage

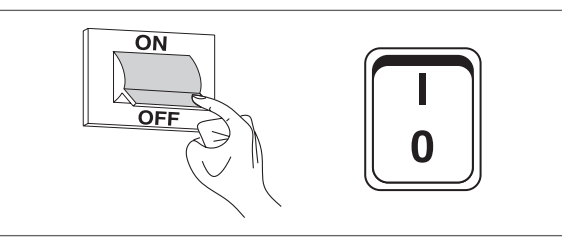

Ein Kunststoffrohr an den Schlauchanschluss des in der Anlage vorgesehenen Ablassventils anschließen und öffnen.

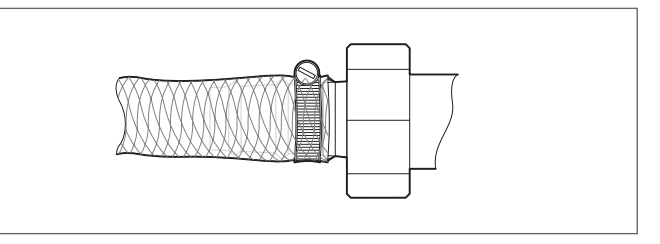

#### 2.9.2 Frostschutz der anlage

Die kondensierenden Brennwertgeräte TAU Unit bieten einen Frostschutz, der vom Temperaturregler aktiviert wird, wenn die Temperatur des Vorlaufwassers unter 5 °C fällt.

A Es entfällt daher der Einsatz spezifischer Frostschutzmittel, sofern die Anlage nicht über längere Zeit hinweg abgeschaltet bleibt.

A Überprüfen Sie die in diesem Fall verwendeten Frostschutzmittel auf ihre Verträglichkeit mit Stahl.

# 2.10 Reinigung

Die Außenverkleidung des Kessels kann mit in Seifenwasser befeuchteten Tüchern abgewaschen werden.

Bei hartnäckigen Flecken sollten Sie statt der Seifenlauge eine 50%ge Wasser-Alkohollösung oder spezielle Reinigungsmittel benutzen.

Trocknen Sie den Kessel nach der Reinigung ab.

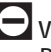

🔁 Verwenden Sie auf keinen Fall Schwämme mit scheuernden Produkten oder Reinigungspulvern.

Reinigungseingriffe dürfen erst nach Trennen des Geräts von der Stromversorgung ausgeführt werden, hierzu den Hauptschalter der Anlage und den Schalter an der Bedienungsblende des Kessels auf "aus" stellen.

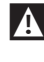

Die Reinigung des Brennraums und des Abgaszugs hat regelmäßig durch den Technischer Kundenservice oder durch Fachbetriebe zu erfolgen.

## 2.11 Funktion "Service-Reminder"

Das Wärmemodul verfügt über eine Funktion, die den Benutzer am Gerät selbst daran erinnert, dass ein programmierter Eingriff notwendig ist, nachdem die vom Wartungsplan festgelegte Anzahl an Betriebsstunden verstrichen ist.

Wenn dieser Eingriff notwendig wird, wechselt die normale Displayanzeige mit dem Schriftzug: "Wartung notwendig!"

Dieser Schriftzug bleibt solange aktiv, bis der Kundendienst nach der Wartung des Geräts den internen Zähler zurückgesetzt hat. Der Benutzer kann jederzeit kontrollieren, wie viele Stunden bis programmierten Wartung fehlen. Dazu das Menü "Informationen" aufrufen

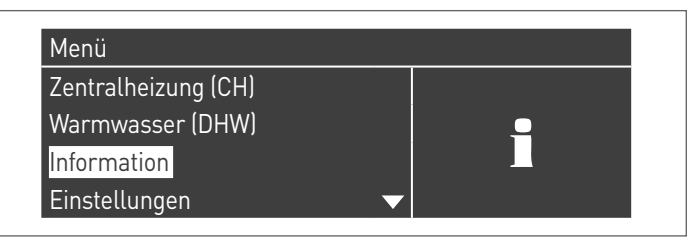

und mit den Tasten ▲ / ▼ "Wartung" auswählen

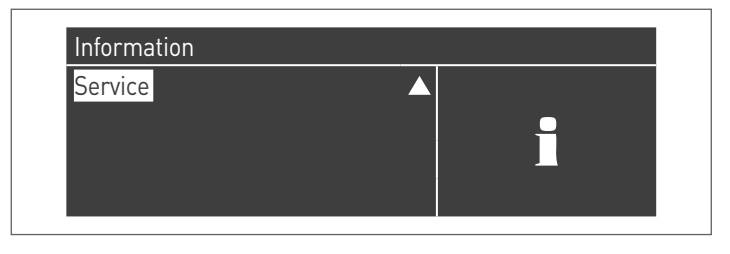

Im Menü werden auch die seit dem letzten Eingriff verstrichenen Betriebsstunden und der Zugang zu einem Verzeichnis angeführt, in dem die Daten der letzten 15 durchgeführten Wartungen angegeben werden.

| Service                      |   |  |
|------------------------------|---|--|
| Service Geschichte           |   |  |
| Brenner Std s. ltzt. Service |   |  |
| Brennerstunden bis Service   |   |  |
| Service Erinnerung Reset     | ▼ |  |

### 2.12 Wartung

Wir weisen darauf hin, dass DER BETREIBER DER HEIZANLAGE zur REGELMÄSSIGEN WARTUNG und MESSUNG DES WIRKUNGSGRADS DURCH EINEN FACHBETRIEB verpflichtet ist.

Der Technischer Kundenservice **RIELLO** kann dieser wesentlichen gesetzlichen Anforderung nachkommen und darüber hinaus wichtige Infos zur REGELMÄSSIGEN WARTUNG vermitteln, denn sie bedeutet:

- Mehr Sicherheit
- Die Erfüllung der geltenden Verordnungen
- Die Freistellung von hohen Geldstrafen bei behördlichen Kontrollen.

Eine regelmäßige Wartung ist eine wesentliche Voraussetzung für die Sicherheit, Effizienz und lange Lebensdauer des Geräts. Darüber hinaus ist diese auch gesetzlich vorgeschrieben und muss einmal im Jahr von einem Fachmann durchgeführt werden.

Die fehlende jährliche Wartung führt zum Verfall der Garantie.

# 2.13 Störungen und Abhilfen

| STÖRUNG                                                                      | URSACHE                                          | ABHILFE                                                                               |  |  |
|------------------------------------------------------------------------------|--------------------------------------------------|---------------------------------------------------------------------------------------|--|--|
| Die Heizeinheit führt den Vorlüftungs-<br>und Zündtakt vorschriftsmäßig aus, | Keine Erfassung                                  | <ul> <li>Setzen Sie sich mit Technischer Kun-<br/>denservice in Verbindung</li> </ul> |  |  |
| schaltet aber nach 5 Versuchen auf<br>Störabschaltung                        | Kein Gas                                         | – Die Öffnung des Gasventils überprüfen                                               |  |  |
|                                                                              | Kamin verstopft                                  | <ul> <li>Setzen Sie sich mit Technischer Kun-<br/>denservice in Verbindung</li> </ul> |  |  |
| Die Heizeinheit schaltet beim                                                | Simuliertes Flammenbild                          | <ul> <li>Setzen Sie sich mit Technischer Kun-<br/>denservice in Verbindung</li> </ul> |  |  |
| Vorlüftungstakt auf Störabschaltung                                          | Flammenbild liegt vor                            | <ul> <li>Setzen Sie sich mit Technischer Kun-<br/>denservice in Verbindung</li> </ul> |  |  |
|                                                                              | Zuluftleitung                                    | <ul> <li>Setzen Sie sich mit Technischer Kun-<br/>denservice in Verbindung</li> </ul> |  |  |
|                                                                              | Ventilblock lässt wenig Gas durchströmen         | <ul> <li>Setzen Sie sich mit Technischer Kun-<br/>denservice in Verbindung</li> </ul> |  |  |
| Die Heizeinheit schaltet nach dem                                            | Ventilblock ist defekt                           | <ul> <li>Setzen Sie sich mit Technischer Kun-<br/>denservice in Verbindung</li> </ul> |  |  |
| Flammenzündung auf Störabschaltung                                           | Unregelmäßig bzw. kein elektrischer<br>Zündbogen | <ul> <li>Setzen Sie sich mit Technischer Kun-<br/>denservice in Verbindung</li> </ul> |  |  |
|                                                                              | Luft in Gasleitung                               | <ul> <li>Setzen Sie sich mit Technischer Kun-<br/>denservice in Verbindung</li> </ul> |  |  |
|                                                                              | Keine Stromversorgung                            | <ul> <li>Setzen Sie sich mit Technischer Kun-<br/>denservice in Verbindung</li> </ul> |  |  |
| Die Heizeinheit startet nicht auf<br>Reglerbefehl                            | Kein Gas                                         | <ul> <li>Die Öffnung des Leitungsventils über-<br/>prüfen</li> </ul>                  |  |  |
|                                                                              | Elektrische Kurzschlüsse                         | <ul> <li>Setzen Sie sich mit Technischer Kun-<br/>denservice in Verbindung</li> </ul> |  |  |
| Gasgeruch                                                                    | Gasversorgungskreis                              | <ul> <li>Setzen Sie sich mit Technischer Kun-<br/>denservice in Verbindung</li> </ul> |  |  |
| Geruch unverbrannter Stoffe                                                  | Abgaseinleitung in den Raum                      | <ul> <li>Setzen Sie sich mit Technischer Kun-<br/>denservice in Verbindung</li> </ul> |  |  |
| Die Heizeinheit ist auf<br>Betriebstemperatur, das Heizsystem<br>aber kalt   | Luft in der Anlage                               | – Entlüften Sie die Anlage                                                            |  |  |
|                                                                              | Umlaufpumpe defekt                               | <ul> <li>Setzen Sie sich mit Technischer Kun-<br/>denservice in Verbindung</li> </ul> |  |  |
|                                                                              | Kesselgehäuse verschmutzt                        | <ul> <li>Setzen Sie sich mit Technischer Kun-<br/>denservice in Verbindung</li> </ul> |  |  |
| Der Kessel erreicht nicht die<br>Betriebstemperatur                          | Bereik brander onvoldoende                       | <ul> <li>Setzen Sie sich mit Technischer Kun-<br/>denservice in Verbindung</li> </ul> |  |  |
|                                                                              | Temperaturregelung des Kessels                   | – Eingestellte Temperatur überprüfen                                                  |  |  |
| De generator raakt in                                                        | Temperaturregelung des Kessels                   | <ul> <li>Setzen Sie sich mit Technischer Kun-<br/>denservice in Verbindung</li> </ul> |  |  |
| veiligheidswarmteblokkering                                                  | Kein wasser                                      | <ul> <li>Controleer de ontluchtingsklep</li> <li>Heizkreisdruck überprüfen</li> </ul> |  |  |

# 2.14 Nützliche infos

| Verkäufer:                                               | Installateur: |
|----------------------------------------------------------|---------------|
| Herr.:                                                   | Herr.:        |
| Straße:                                                  | Straße:       |
| Tel.:                                                    | Tel.:         |
| Technischer Kundenservice:<br>Herr.:<br>Straße:<br>Tel.: |               |

| Datum | Eingriff |
|-------|----------|
|       |          |
|       |          |
|       |          |
|       |          |
|       |          |
|       |          |
|       |          |
|       |          |
|       |          |
|       |          |
|       |          |
|       |          |
|       |          |
|       |          |

| Brennstofflieferant: |
|----------------------|
| Herr.:               |
| Straße:              |
| Tel.:                |

| Datum | Gelieferte<br>Menge | Datum | Gelieferte<br>Menge | Datum | Gelieferte<br>Menge | Datum | Gelieferte<br>Menge |
|-------|---------------------|-------|---------------------|-------|---------------------|-------|---------------------|
|       |                     |       |                     |       |                     |       |                     |
|       |                     |       |                     |       |                     |       |                     |
|       |                     |       |                     |       |                     |       |                     |
|       |                     |       |                     |       |                     |       |                     |
|       |                     |       |                     |       |                     |       |                     |
|       |                     |       |                     |       |                     |       |                     |
|       |                     |       |                     |       |                     |       |                     |
|       |                     |       |                     |       |                     |       |                     |
|       |                     |       |                     |       |                     |       |                     |
|       |                     |       |                     |       |                     |       |                     |
|       |                     |       |                     |       |                     |       |                     |
|       |                     |       |                     |       |                     |       |                     |
|       |                     |       |                     |       |                     |       |                     |
|       |                     |       |                     |       |                     |       |                     |

## **3** RECYCLING UND ENTSORGUNG

Das Gerät setzt sich hauptsächlich aus folgenden Teilen zusammen:

|             | O                                         |                             |
|-------------|-------------------------------------------|-----------------------------|
|             | Material                                  | Komponente                  |
| Metallteile |                                           | Rohre, Kesselkörper         |
|             | ABS (AcryInitril–Butadien–Styrol)         | Gehäuse Bedienfeld          |
|             | Glaswollfilz                              | Isolierung Kesselkörper     |
|             | Elektrische und elektronische Komponenten | Kabel und Leitungen, Regler |

Am Ende der Nutzungszeit des Geräts dürfen diese Komponenten nicht in der Umwelt entsorgt werden, sondern müssen getrennt und den im Installationsland geltenden Richtlinien gemäß entsorgt werden.

Eine angemessene Mülltrennung, die Aufbereitung und die umweltverträgliche Entsorgung tragen dazu bei, mögliche negative Auswirkungen auf die Umwelt und die Gesundheit zu vermeiden und fördern die Wiederverwendung bzw. das Recycling der Materialien, aus denen das Gerät besteht.

Die illegale Entsorgung des Produkts durch den Besitzer bringt die Verhängung von Verwaltungsstrafen laut geltender Gesetzgebung mit sich.

RECYCLING UND ENTSORGUNG

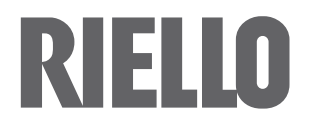

RIELLO S.p.A. Via Ing. Pilade Riello, 7 37045 – Legnago (VR) www.riello.com

Wir arbeiten laufend an der Verbesserung unserer gesamten Produktion und behalten uns daher Abweichungen im Hinblick auf Design, Abmessungen, technische Daten, Ausrüstung und Zubehör vor.